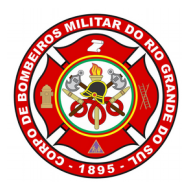

ESTADO DO RIO GRANDE DO SUL CORPO DE BOMBEIROS MILITAR DEPARTAMENTO DE SEGURANÇA, PREVENÇÃO E PROTEÇÃO CONTRA INCÊNDIO

# MANUAL DE ORIENTAÇÕES - CLCB

# CERTIFICADO DE LICENCIAMENTO DO CORPO DE BOMBEIROS MILITAR

# SISBOM-MSCI

### ASSUNTO

Estabelece instruções ao público externo (proprietários e/ou responsáveis pelo uso das edificações) quanto ao uso do *software* SISBOM-MSCI, Sistema Integrado de Serviço de Bombeiro, Módulo de Segurança contra Incêndio, no que refere-se ao **Certificado de Licenciamento** do Corpo de Bombeiros Militar do Rio Grande do Sul.

## DESCRIÇÃO

O presente manual de orientações visa orientar os usuários do SISBOM-MSCI quanto aos procedimentos a serem adotados quando do cadastramento do CLCB do Corpo de Bombeiros Militar do Rio Grande do Sul.

Para a solicitação de emissão de um CLCB o usuário deverá seguir os passos elencados abaixo. 1. Acesse a página oficial do SISBOM-MSCI: http://sisbom.cbm.rs.gov.br/msci/

2. Na página inicial, deverá clicar em "Certificado de Licenciamento CBMRS", conforme mostra a figura 01.

|                               | REQUERIMEI<br>Ganhe tempo e já informe ao Corpo c  | NTO DE PPCI<br>le Bombeiros os dados da edificação. |                   |
|-------------------------------|----------------------------------------------------|-----------------------------------------------------|-------------------|
|                               |                                                    |                                                     |                   |
| PLANO COMPLETO                | PLANO SIMPLIFICADO COM RISCO<br>BAIXO              | PLANO SIMPLIFICADO COM RISCO<br>MÉDIO               | EVENTO TEMPORÁRIO |
|                               | CERTIFICADO DE<br>CBN                              | LICENCIAMENTO<br>ARS                                |                   |
|                               | Figu                                               | ra 1                                                |                   |
| 3. <b>Atenção!</b> É necessár | io realizar seu login, c                           | conforme mostra a fig                               | ura 02.           |
|                               | ÁREA EXCLUSIVA PAR                                 | A USUÁRIOS CADASTR                                  | ADOS.             |
|                               | Faca login na sua conta s                          | SISBOM <sup>.</sup>                                 |                   |
|                               | BARBARA_                                           |                                                     |                   |
|                               | Mantenna-me conect                                 | ado                                                 |                   |
|                               | Não consegue acessar s<br>Ainda não possui usuário | sua conta?<br>? Registre-se agora ->                |                   |
|                               | Figu                                               | ra 2                                                |                   |
|                               |                                                    |                                                     |                   |

3.1 Caso ainda não possua, deverá clicar em "registre-se agora".

4. A próxima tela será uma tela de apresentação, a qual conterá os requisitos, bem como instruções acerca das medidas de segurança contra incêndio, esclarecendo quais são as edificações que poderão tramitar como CLCB, como mostra a figura 3.

Importante! Leia com atenção estas orientações.

As edificações que se enquadram como CLCB, são as que possuem baixo potencial de risco de incêndio e que atendem as seguintes características:

a) ter área total de até 200 m<sup>2</sup>;

b) possuir até 2 pavimentos;

c) ser classificada com grau de risco de incêndio baixo ou médio, conforme as Tabelas constantes no Decreto Estadual n.º 51.803, de 10 de setembro de 2014, e alterações;

d) não se enquadrar nas divisões F-5, F-6, F-7, F-11, F-12, G-3, G-4, G-5 e G-6, e nos grupos L e M conforme as Tabelas constantes em Decreto Estadual;

e) não possuir depósito ou áreas de manipulação de combustíveis, inflamáveis, explosivos ou substâncias com alto potencial lesivo à saúde humana, ao meio ambiente ou ao patrimônio, tais como: peróxidos orgânicos, substâncias oxidantes, substâncias tóxicas, substâncias radioativas, substâncias corrosivas e substâncias perigosas diversas;

f) não possuir mais de 26 kg de GLP;

g) não possuir subsolo com área superior a 50 m<sup>2</sup>.

Aplica-se o disposto acima às partes de uma mesma edificação com isolamento de risco desde que estes espaços possuam área de até 200 m², acessos independentes e que atendam as alíneas "b", "c", "d", "e", "f" e "g" do item mencionado acima.

| © CBMIRS                                                                                                    |                                                                                                    |                                                                                                    | SISBOM MSCI                                                                                                    |
|----------------------------------------------------------------------------------------------------|----------------------------------------------------------------------------------------------------|----------------------------------------------------------------------------------------------------|----------------------------------------------------------------------------------------------------|
| CERTIFICADO DE LICENCIAMENTO DO C                                                                                                    | ORPO DE BOMBEIROS - CLCB                                                                                                    |                                                                                                    |                                                                                                    |
| Prezados usuários,<br>O Corpo de Bombeiros Militar na busca incessante de april<br>Resolução Técnica CBMRS nº 05 – Parte 02, normatiza a figura<br>Este Certificado é destinado à edificações com baixo poter<br>a, ter área total de até 200 m <sup>2</sup> ,<br>b, possura de 2 pavimentos,<br>c, par classificada quanto à carga de incéndio com risco baixo<br>di não se empadar no grupo F, que possua classificação quan<br>e uba possur deposito ou areas da incéndio com risco baixo<br>di não se publicadar no grupo F, que possua classificação quan<br>e uba possur deposito ou areas de justémentos com<br>fundo mosti mesis de año no 60 P. | moramento do Sistema Integrado de Serviços de Bombeiro – M<br>do CLCB.<br>Ical de risco de incêndio, e que atendam os seguintes requisit<br>ou médio, conforme as Tabelas constantes em Deoreto Estadu<br>to à carga de incêndio com risco médio e atto, e nos grupos G<br>veis "Intanveis, explosivos ou substandas com alto potencial<br>ovas e substances periçosa diversas. | 46dulo de Segurança Contra Incêndio, SISBOM-MSCI e da ex<br>os<br>al:<br>L e M, conforme as Tabelas constantas em Decreto Estadua<br>Jesivo à saúde humana, ao meio ambiente ou ao património. | icelência do serviço prestado à sociedade gaŭcha, através da<br>al<br>tais como: peroxidos orgânicos, substâncias oxidantes, |
| <ul> <li>g. não possuir subsolo com área superior a 50 m².</li> <li>2.2 Aplica-se o disposto no item 21 às partes de uma mesma e<br/>2.21 Para haver o isolamento de risco, a ocupação deverá cun</li> </ul>                                                                                                    | edificação com isolamento de risco, desde que estes espaços p<br>Iprir as exigências constantes no Anexo DDD.                                                                                                    | possuam àrea de até 200 m², acessos independentes e que a                                                                                                    | atendam as alineas b, c, d, e, f, g do referido dispositivo.                                                                 |
| Para realizar o cadastramento, todas as medidas de segurar                                                                                                    | ça contra incêndio previstas pela RTCBMRS nº 5 - Parte 02/2                                                                                                    | 2016, já deverão estar instaladas na edificação ou área de r<br>E<br>ACOMPANHAR<br>CERTIFICADO DE LICENCIAMENTO                                                                                | isco de incêndio.                                                                                                    |
|                                                                                                    | Figur                                                                                                    | ra 3                                                                                                    | 1                                                                                                    |

 O embasamento legal está descrito na Resolução Técnica CBMRS nº 05 – Parte 02 Processo de Segurança contra Incêndio: Certificado de Licenciamento do Corpo de Bombeiros – CLCB – 2016.

5.1 Esta RT CBMRS está disponível para visualização e download no Site Oficial do Corpo de Bombeiros Militar do Estado do Rio Grande do Sul, atráves do link: <a href="http://www.cbm.rs.gov.br/">http://www.cbm.rs.gov.br/</a>

5.2 Deverá clicar em Segurança contra Incêndio > Normas > Resoluções Técnicas > Resolução Técnica CBMRS nº 05 – Parte 02.

A seguir terá duas opções: Cadastrar ou acompanhar vosso Certificado de Licenciamento.

6. Cadastrar Certificado de Licenciamento

| Acompanhar                                                                                                    | Certificado d                                                                                                    | le Licenciame                                                                                                    | nto                                                                                                  |                              |                                                 |                  |
|----------------------------------------------------------------------------------------------------|----------------------------------------------------------------------------------------------------|----------------------------------------------------------------------------------------------------|----------------------------------------------------------------------------------------------------|------------------------------|-------------------------------------------------|------------------|
| . Cadastrar Ce                                                                                                    | ertificado de L                                                                                                    | .icenciamento                                                                                                    | )                                                                                                    |                              |                                                 |                  |
| o clicar em c<br>adastramento o<br>gura 4.                                                                                                    | adastrar, será<br>de vosso Certi                                                                                                    | i direcionado<br>ficado, informa                                                                                                    | a uma nova<br>ando os dado                                                                           | tela, a qua<br>s da edificaç | al deverá inic<br>ão, como mos                  | ciar c<br>stra a |
|                                                                                                    |                                                                                                    |                                                                                                    |                                                                                                    |                              |                                                 |                  |
| Requerimento<br>de PPCI Meus PPCI'S Vir                                                                                                    | ବୃତ୍ତ 📑 Q<br>icular PPCI Legislação Consult                                                                                                    | as Simulador Redes Sociais <sup>Ag</sup>                                                                                                    | 简<br>endamento<br>Online                                                                             | å BA                         | ARBARA <b>SAIR</b>                              |                  |
|                                                                                                    | See Consulta Consulta PPCI Legislação Consulta Consulta CORPO NICIAMENTO DO CORPO                                                                                                    | as Simulador Redes Sociais <sup>Ag</sup>                                                                                                    | endamento<br>Gritine                                                                                 | <b>≜</b> 84                  | ARBARA SAIR                                     | SCI              |
| Requermento<br>de procto<br>CBIVIRS<br>CERTIFICADO DE LICE<br>Razão Social'                                                                                                    | <b>°€o E C</b> onsulta<br>Incular PPCI Legislação Consulta<br>NCIAMENTO DO CORPO                                                                                                    | as Simulador Redes Sociais <sup>Ag</sup><br>DE BOMBEIROS                                                                                                    | endamento<br>Oriline                                                                                 | <b>≜</b> ва                  | ARBARA SAIR                                     |                  |
| Requerimento<br>de PPCI Meus PPCIS Vir<br>CENTIFICADO DE LICE<br>Razão Social'<br>TESTE DEPARTAMENTO DE SE<br>Nesso Enterior                                                                                                    | %         Q           cular PPCI         Legislação         Consult           NCIAMENTO DO CORPO         EGURANÇA, PREVENÇÃO E PROTECO                                                                                                    | as Simulador Redes Sociais <sup>Ag</sup><br>DE BOMBEIROS                                                                                                    | endsmento<br>Online                                                                                  | <b>≜</b> BA                  | ARBARA SAIR                                     | ŞCI<br>©         |
| Requerimento<br>Meus PPCIS Vir<br>CERTIFICADO DE LICE<br>Razão Social<br>TESTE DEPARTAMENTO DE SE<br>Nome fantasia*<br>TESTE DEPARTAMENTO DE SE                                                                                                    | Cular PPCI         Legislação         Consulta           NCIAMENTO DO CORPO         EGURANÇA, PREVENÇÃO E PROTECO         EGURANÇA, PREVENÇÃO E PROTECO                                                                                                    | as Simulador Redes Sociais <sup>Ag</sup><br>DE BOMBEIROS<br>ÇÃO CONTRA INCÉNDIOS - CCEM                                                                                                    | mamento<br>Online                                                                                    | BA                           | ARBARA SAIR                                     | SCI<br>9         |
| Requerimento<br>Meus PPCITS VI<br>CERTIFICADO DE LICE<br>Razão Social'<br>TESTE DEPARTAMENTO DE SE<br>Nome fantasia'<br>TESTE DEPARTAMENTO DE SE                                                                                                    | Cular PPCI Legislação Consulta<br>NCIAMENTO DO CORPO<br>ISGURANÇA, PREVENÇÃO E PROTEC<br>ISGURANÇA, PREVENÇÃO E PROTEC                                                                                                    | as Simulador Redes Sociais Ag<br>DE BOMBEIROS<br>ÇÃO CONTRA INCÊNDIOS - CCEM                                                                                                    | cnine<br>Orline                                                                                      | A BA                         | ARBARA SAIR                                     | ©                |
| Requerimento<br>Meus PPCITS VI<br>CERTIFICADO DE LICE<br>Razão Social'<br>TESTE DEPARTAMENTO DE SE<br>Nome fantasia'<br>TESTE DEPARTAMENTO DE SE<br>Municipio'                                                                                                    | Cular PPCI Legislação Consulta<br>NCIAMENTO DO CORPO<br>EGURANÇA, PREVENÇÃO E PROTEC<br>EGURANÇA, PREVENÇÃO E PROTEC                                                                                                    | as Simulador Redes Sociais <sup>Ag</sup><br>DE BOMBEIROS<br>ÇÃO CONTRA INCÊNDIOS - CCEM<br>ÇÃO CONTRA INCÊNDIOS - CCE                                                                                                    | endamento<br>Orline<br>CNPJ                                                                          | A BA                         | ARBARA SAIR<br>SISBOM MS                        | ©                |
| Requerimento<br>Meus PPCITS VI<br>CERTIFICADO DE LICE<br>Razão Social'<br>TESTE DEPARTAMENTO DE SE<br>Nome fantasia'<br>TESTE DEPARTAMENTO DE SE<br>Municipio'<br>CIDADE GAUCHA                                                                                                    | Cular PPCI Legislação Consulta<br>NCIAMENTO DO CORPO<br>EGURANÇA, PREVENÇÃO E PROTEC<br>EGURANÇA, PREVENÇÃO E PROTEC                                                                                                    | as Simulador Redes Sociais Ag<br>DE BOMBEIROS<br>ÇÃO CONTRA INCÊNDIOS - CCEM<br>ÇÃO CONTRA INCÊNDIOS - CCE<br>QUE CONTRA INCÊNDIOS - CCE<br>QUE CONTRA INCÊNDIOS - CCE                                                                                                    | mdamento<br>Orline<br>CNRJ<br>DA RUA ARCIDO GARBIN, BARRA                                            | LÁO                          | ARBARA SAIR<br>SISBOM MS                        |                  |
| Requerimento<br>Meus PPCITS VI<br>CERTIFICADO DE LICE<br>Razão Social'<br>TESTE DEPARTAMENTO DE SE<br>Nome fantasia'<br>TESTE DEPARTAMENTO DE SE<br>Municipio'<br>CIDADE GAUCHA<br>CEP'                                                                                                    | Cular PPCI Legislação Consulta<br>NCIAMENTO DO CORPO<br>EGURANÇA, PREVENÇÃO E PROTEC<br>EGURANÇA, PREVENÇÃO E PROTEC                                                                                                    | AS SIMULADOR RECESSOCIAIS AG<br>DE BOMBEIROS<br>ÇÃO CONTRA INCÊNDIOS - CCEM<br>ÇÃO CONTRA INCÊNDIOS - CCE<br>ÇÃO CONTRA INCÊNDIOS - CCE<br>Q<br>Logradouro'<br>(95700 000) PROLONIGAMENTO                                                                                                    | CNRJ CNRJ DA RUA ARCIDO GARBIN, BARRA Complemento                                                    | cảo                          | Número*                                         | ©                |
| Requerimento<br>Medis PPCI<br>CERTIFICADO DE LICE<br>Razão Social'<br>TESTE DEPARTAMENTO DE SE<br>Nome fantasia'<br>TESTE DEPARTAMENTO DE SE<br>Município'<br>CIDADE GAUCHA<br>CEP'<br>95700 000                                                                                            | Solution     Consulta       Inclamento do Corpo     Consulta       Inclamento do Corpo     Inclamento do Corpo       Inclamento do Corpo     Inclamento do Corpo       Inclamento do Corpo     Incl | AS SIMULADOR RECIES AS<br>AS SIMULADOR RECIES SOCIALS AS<br>DE BOMBEIROS<br>SÃO CONTRA INCÊNDIOS - CCE<br>CÂO CONTRA INCÊNDIOS - CCE<br>COgradouro'<br>Logradouro'<br>(195700 000) PROLONIGAMENTO                                                                                                    | endamento<br>Online<br>CNRJ<br>CNRJ<br>DA RUA ARCIDO GARBIN, BARRA<br>Complemento<br>SEM COMPLEMENTO | CÁO                          | ARBARA SAIR<br>SISBOM MS<br>Número'<br>150      |                  |
| Requerimento<br>Media PPCI<br>CERTIFICADO DE LICE<br>Razão Social'<br>TESTE DEPARTAMENTO DE SE<br>Nome fantasia'<br>TESTE DEPARTAMENTO DE SE<br>Município'<br>CIDADE GAUCHA<br>CEP'<br>95700 000                                                                                            | Solution     Consulta       Inclamento do corpo     Consulta       Inclamento do corpo     Inclamento do corpo       Inclamento do corpo     Inclamento do corpo       Inclamento do corpo     Incl | AS Simulador Redes Sociais AG<br>DE BOMBEIROS<br>SÃO CONTRA INCÊNDIOS - CCEM<br>SÃO CONTRA INCÊNDIOS - CCE<br>CÓG CONTRA INCÊNDIOS - CCE<br>Cogradouro'                                                                                                    | endamento<br>Online<br>CNRJ<br>CNRJ<br>DA RUA ARCIDO GARBIN, BARBA<br>Complemento<br>SEM COMPLEMENTO | CÁO                          | ARBARA SAIR<br>SISBOM MS<br>Número'<br>150<br>• |                  |
| Redgemento Meus PPCIS VI<br>CERTIFICADO DE LICE<br>Razão Social'<br>TESTE DEPARTAMENTO DE SE<br>Nome fantasia'<br>TESTE DEPARTAMENTO DE SE<br>Município'<br>CIDADE GAUCHA<br>CEP'<br>95700 000<br>Nome do responsável pelo uso'                                                             | Cular PPCI     Legislação     Consulta       NCIAMENTO DO CORPO     EGURANÇA, PREVENÇÃO E PROTEC       EGURANÇA, PREVENÇÃO E PROTEC       Bairro'       BarracÃO                                                                                                    | AS Simulador Redes Sociais AG<br>DE BOMBEIROS<br>ÇÃO CONTRA INCÉNDIOS - CCEM<br>ÇÃO CONTRA INCÉNDIOS - CCE<br>QUE CONTRA INCÉNDIOS - CCE<br>QUE CONTRA INCÉNDIOS - CCE<br>QUE CONTRA INCÉNDIOS - CCE                                                                                                    | CINPJ CARUA ARCIDO GARBIN, BARRA Complemento SEM COMPLEMENTO                                         | ¢ 24                         | NUMERO'                                         |                  |
| Requerimento Meus PPCIS VI<br>CERTIFICADO DE LICE<br>Razão Social'<br>TESTE DEPARTAMENTO DE SE<br>Nome fantasia'<br>TESTE DEPARTAMENTO DE SE<br>Município'<br>CIDADE GAUCHA<br>CEP'<br>95700 000<br>Nome do responsável pelo uso'<br>BARBARA<br>CD do cesenanto do trata un citore          | Cular PPCI     Legislação     Consulta       NCIAMENTO DO CORPO     EGURANÇA, PREVENÇÃO E PROTEC       EGURANÇA, PREVENÇÃO E PROTEC       Bairro'       BarracÁO                                                                                                    | as Simulador Redes Sociais Ag<br>DE BOMBEIROS<br>ÇÃO CONTRA INCÉNDIOS - CCEM<br>ÇÃO CONTRA INCÉNDIOS - CCE<br>Cagradouro'<br>(95700 000) PROLONGAMENTO                                                                                                    | CINPJ CARUA ARCIDO GARBIN, BARRA Complemento SEM COMPLEMENTO                                         | CÂO                          | Nümero'                                         |                  |
| Requerimento Meus PPCIS VI<br>CERTIFICADO DE LICE<br>Razão Social'<br>TESTE DEPARTAMENTO DE SE<br>Nome fantasia'<br>TESTE DEPARTAMENTO DE SE<br>Municipio'<br>CIDADE GAUCHA<br>CEP'<br>95700 000<br>Nome do responsável pelo uso'<br>BARBARA<br>CPF do responsável pelo uso'<br>XXX XXX XXX | Cular PPCI     Legislação     Consulta       NCIAMENTO DO CORPO       EGURANÇA, PREVENÇÃO E PROTEC       EGURANÇA, PREVENÇÃO E PROTEC       Bairro'       BARRAÇÃO                                                                                                    | Simulador Redes Sociais Ag  Simulador Redes Sociais Ag  DE BOMBEIROS  A0 CONTRA INCÉNDIOS - CCE  CÃO CONTRA INCÉNDIOS - CCE  Cágradouro'  Logradouro'  Logradour | CINPJ CARUA ARCIDO GARBIN, BARRA Complemento SEM COMPLEMENTO                                         | cảo                          | ARBARA SAIR<br>SISBOM MS                        |                  |

Figura 4

O preenchimento dos dados do proprietário/responsável pelo uso da edificação será automático, consoante ao preenchido no login de usuário do sistema.

Este usuário, o qual está cadastrando o CLCB, deverá selecionar sua correlação com a edificação: se proprietário ou responsável pelo uso. Pressionando o checkbox de uma das opções, conforme mostra a figura 05.

| e do responsável pelo uso"                                                                                                    |                                                                                                    |                     |                     |
|----------------------------------------------------------------------------------------------------|----------------------------------------------------------------------------------------------------|---------------------|---------------------|
| BARA                                                                                                    |                                                                                                    |                     |                     |
| lo responsável pelo uso"                                                                                                    | Telefone'                                                                                                    | Email               |                     |
|                                                                                                    |                                                                                                    |                     |                     |
| PROPRIETÁRIO DA EDIFICAÇÃO TEM CIÊNCI<br>DA AUTORIZAÇÃO DO PROPRIETÁRIO, BEM (                                                           | 518189<br>A QUE ESTÁ SENDO ENCAMINHADO O CLCB DE SUA EDIFICAÇÃ<br>COMO TODOS DOCUMENTOS PERTINENTES DISPONÍVEIS NA ED              | BARBARA @HOTMAILCOM | ÇÃO CON             |
| D PROPRIETÁRIO DA EDIFICAÇÃO TEM CIÊNCI<br>IDA AUTORIZAÇÃO DO PROPRIETÁRIO, BEM (<br>B.<br>Nome do proprietário'                         | 518189<br>A QUE ESTÁ SENDO ENCAMINHADO O CLCB DE SUA EDIFICAÇÃ<br>SOMO TODOS DOCUMENTOS PERTINENTES DISPONÍVEIS NA ED              | BARBARA @HOTMAILCOM | ÇÃO CON<br>E CASSAÇ |
| D PROPRIETÁRIO DA EDIFICAÇÃO TEM CIÊNCI<br>IDA AUTORIZAÇÃO DO PROPRIETÁRIO, BEM (<br>B.<br>Nome do proprietário'                         | 518189<br>A QUE ESTÁ SENDO ENCAMINHADO O CLCB DE SUA EDIFICAÇÃ<br>SOMO TODOS DOCUMENTOS PERTINENTES DISPONÍVEIS NA ED              | BARBARA @HOTMAILCOM | ÇÃO CON<br>E CASSAÇ |
| D PROPRIETÁRIO DA EDIFICAÇÃO TEM CIÊNCI<br>IDA AUTORIZAÇÃO DO PROPRIETÁRIO, BEM (<br>B.<br>Nome do proprietário'<br>IPF do proprietário' | 518189<br>A QUE ESTÁ SENDO ENCAMINHADO O CLCB DE SUA EDIFICAÇÃ<br>SOMO TODOS DOCUMENTOS PERTINENTES DISPONÍVEIS NA ED<br>Telefone' | BARBARA @HOTMAILCOM | ÇÃO CON<br>E CASSAÇ |

Figura 5

Atenção! Na hipótese de o usuário ser o responsável pelo uso da edificação (locatário, exemplo), este deverá obrigatoriamente, possuir procuração com a devida autorização do proprietário da edificação, bem como todos os documentos pertinentes à disposição no prédio, para futura fiscalização do Corpo de Bombeiros, sob pena de cassação do referido CLCB.

Seguindo o preenchimento do Certificado, o usuário deverá escolher a ocupação (uso da edificação), de acordo com Cadastro Nacional de Atividades Econômicas, como mostra a figura 06.

Se preferir, comece a digitar sua atividade, por conseguinte aparecerão na tela as opções disponíveis para vossa seleção.

| Casas Lérreas ou sobrados (A1 - Habilação unifamiliar)                                                         |                                                                                                    |
|----------------------------------------------------------------------------------------------------|----------------------------------------------------------------------------------------------------|
| 8112-5/00 - Condominios prediais (A2 - Habitação multifamiliar)                                                |                                                                                                    |
| 03/06/5590 - Pensões (alojamento) (A3 - Habitação coletiva)                                                    |                                                                                                    |
| 5590-6/99 - Outros alojamentos não especificados anteriormente (A3 - Habitação coletiva)                       |                                                                                                    |
| 0t/08/55t0 - Hotéis (Bt - Hotel e assemelhado)                                                                 |                                                                                                    |
| 03/08/5510 - Moléis (B1 - Holel e assemelhado)                                                                 |                                                                                                    |
| 01/06/5590 - Albergues, excelo assislenciais (B1 - Hotel e assemelhado)                                        |                                                                                                    |
| 02/06/5590 - Campings (B1 - Hotel e assemethado)                                                               |                                                                                                    |
| 02/01/8730 - Albergues assistenciais (B1 - Hotel e assemethado)                                                |                                                                                                    |
| 02/08/6510 - Aparl-holéis (B2 - Holel Residencial)                                                             | -                                                                                                    |
| pectaro que as medidas de segurança contra incendio estao dimensionadas e instatadas na edilicação<br>02/2016. | ου αισα με ποροιο της επαιοποσημητασίας, και πρητηροπιστηση το γιανηστο ποι κησκοι στις σα κασκαφαριπαστικα κοργικά π. Τος, καιτε |

Informe a área total construída, o número de pavimentos, se possui instalação de GLP e se a edificação possui subsolo, conforme mostra a figura 07.

| /06/5590 - Pensões (a                                                 | lojamento) (A3 - Habitação coletiva)                                                | × 8112-5/00 - Condominios p                                               | prediais (A2 - Habitação multifamiliar) 🗙                                                     |                                                                   |                                                                                                 |                                  |
|-----------------------------------------------------------------------|-------------------------------------------------------------------------------------|---------------------------------------------------------------------------|-----------------------------------------------------------------------------------------------|-------------------------------------------------------------------|-------------------------------------------------------------------------------------------------|----------------------------------|
| total edificada<br>.00                                                | Número de pavimentos                                                                | 0 2                                                                       | Instalação de GLP<br>ATÉ 26 KG DE GLI                                                         | P • OS                                                            | 9<br>SUO SUBSOLO COM ATÉ 50 M <sup>2</sup>                                                      | •                                |
| TERMO DE RESONSABI                                                    | LIDADE E COMPROMISSO DO PROPRI                                                      | ETÁRIO E/OU RESPONSÁVEL PE                                                | ELO USO DA EDIFICAÇÃO OU ÁREA DE RISC                                                         | O DE INCÊNDIO                                                     | e responsabilização pas esferas administrativo                                                  | a civil e penal. Afirm           |
| que a edificação ou área                                              | a de risco de incêndio se enquadra no                                               | Art. 4', § 2', da Lei Complementa                                         | ar n.º 14.376, de 26 de dezembro de 2013 e                                                    | suas alterações.                                                  |                                                                                                 |                                  |
| Declaro que as medidas (<br>02/2016.                                  | de segurança contra incêndio estão dir                                              | mensionadas e instaladas na edific                                        | cação ou área de risco de incêndio identificad                                                | da, cumprindo fielmente o pr                                      | evisto no Anexo "D", da Resolução Técnica CBMR                                                  | (S n.º 05, Parte                 |
| Declaro estar ciente que<br>Militar do Estado do Rio C<br>alterações. | deverei utilizar a edificação para o fim o<br>Grande do Sul - CBMRS, caso haja qual | que foi declarado, realizar a manut<br>quer alteração nas características | tenção das medidas de segurança contra inc<br>; da edificação que implique no não enquadra    | éndio instaladas e realizar no<br>amento no Art. 4', § 2', da Lei | vo procedimento para regularização junto ao Co<br>Complementar n.º 14,376, de 26 de dezembro de | prpo de Bombeiros<br>2013 e suas |
| Estou ciente que o CBMF<br>regulamentação aplicáve                    | RS, a qualquer momento poderà realiza<br>As. Para esta finalidade, poderão ser sol  | r vistoria extraordinària, de forma a<br>icitados documentos que compro   | a verificar se a edificação ou área de risco de<br>ovem as informações declaradas e serem rea | incêndio permanece atende<br>Ilizados testes nas medidas o        | ndo ao declarado para a obtenção do CLCB e á<br>le segurança contra incêndio instaladas.        | legislação e                     |
| Estou ciente que o CLCB                                               | da edificação ou área de risco de incer<br>es previstas na legislação vigente       | ndio poderá ser cassado pelo CBN                                          | MRS quando constatado o não enquadramen                                                       | nto no Art. 4° da Lei Complem                                     | entar n.º 14.376, de 26 de dezembro de 2013 e su                                                | ias alerações, sem               |

#### Figura 7

Após o preenchimento das informações listadas acima, leia atentamente o Termo de Responsabilidade e compromisso do proprietário e/ou responsável pelo uso da edificação ou área de risco de incêndio.

Tão somente após a marcação do checkbox do respectivo Termo, poderá clicar em "confirmar", como mostra a figura 08.

| .00                                                                   | Número de pavimentos                                                             | 0 2                                                                           | Instalação de GLP                                                                                                    | Subsolo                                                                                                    |                              |
|-----------------------------------------------------------------------|----------------------------------------------------------------------------------|-------------------------------------------------------------------------------|----------------------------------------------------------------------------------------------------|----------------------------------------------------------------------------------------------------|------------------------------|
|                                                                       | •                                                                                |                                                                               |                                                                                                    | •                                                                                                    |                              |
| TERMO DE RESONSAB                                                     | ILIDADE E COMPROMISSO DO PROPR                                                   | RIETÁRIO E/OU RESPONSÁVEL PEL                                                 | D USO DA EDIFICAÇÃO OU ÁREA DE RISCO DE INCÊNDIO                                                                           |                                                                                                    |                              |
| Declare que as informa                                                | ções prostadas para o cadastrament                                               | o do Cortificado do Liconoiamento                                             | de Cerne de Rembeires - CLCR são evotas o verdadoiras                                                                      | cob popa do rosponsabilização pas osforas administrativa                                                                       | sivil o popal. Afr           |
| que a edificação ou área                                              | a de risco de incêndio se enquadra n                                             | o Art. 4', § 2', da Lei Complementa                                           | n.º 14.376, de 26 de dezembro de 2013 e suas alterações                                                                    | sob pena de responsabilização has esteras administrativa, o                                                                    | AVILE PERAL ANI              |
| Declaro que as medidas<br>02/2016.                                    | de segurança contra incêndio estão di                                            | imensionadas e instaladas na edifica                                          | ção ou área de risco de incêndio identificada, cumprindo fie                                                               | lmente o previsto no Anexo "D", da Resolução Técnica CBMRS r                                                                   | n.º 05, Parte                |
| Declaro estar ciente que<br>Militar do Estado do Rio (<br>alterações. | deverei utilizar a edificação para o fim<br>Grande do Sul - CBMRS, caso haja qua | que foi declarado, realizar a manute<br>Iquer alteração nas características c | nção das medidas de segurança contra incêndio instaladas<br>a edificação que implique no não enquadramento no Art. 4'      | e realizar novo procedimento para regularização junto ao Corp<br>§ 2°, da Lei Complementar n.º 14,376, de 26 de dezembro de 20 | o de Bombeiros<br>013 e suas |
|                                                                       | RS, a qualquer momento poderà realizi                                            | ar vistoria extraordinária, de forma a<br>xlicitados documentos que comprov   | verificar se a edificação ou área de risco de incêndio permai<br>em as informações declaradas e serem realizados testes na | nece atendendo ao declarado para a obtenção do CLCB e à leç<br>s medidas de segurança contra incêndio instaladas.              | gislação <del>e</del>        |
| Estou ciente que o CBMF<br>regulamentação aplicáve                    | eis. Para esta finalidade, poderao ser sc                                        |                                                                               |                                                                                                    |                                                                                                    |                              |

#### Figura 8

Será direcionado a uma nova tela, a qual informará que os dados do requerimento foram **salvos**! E que para enviá-lo ao Corpo de Bombeiros, deverá seguir um dos passos abaixo, como mostra a figura 09, que são:

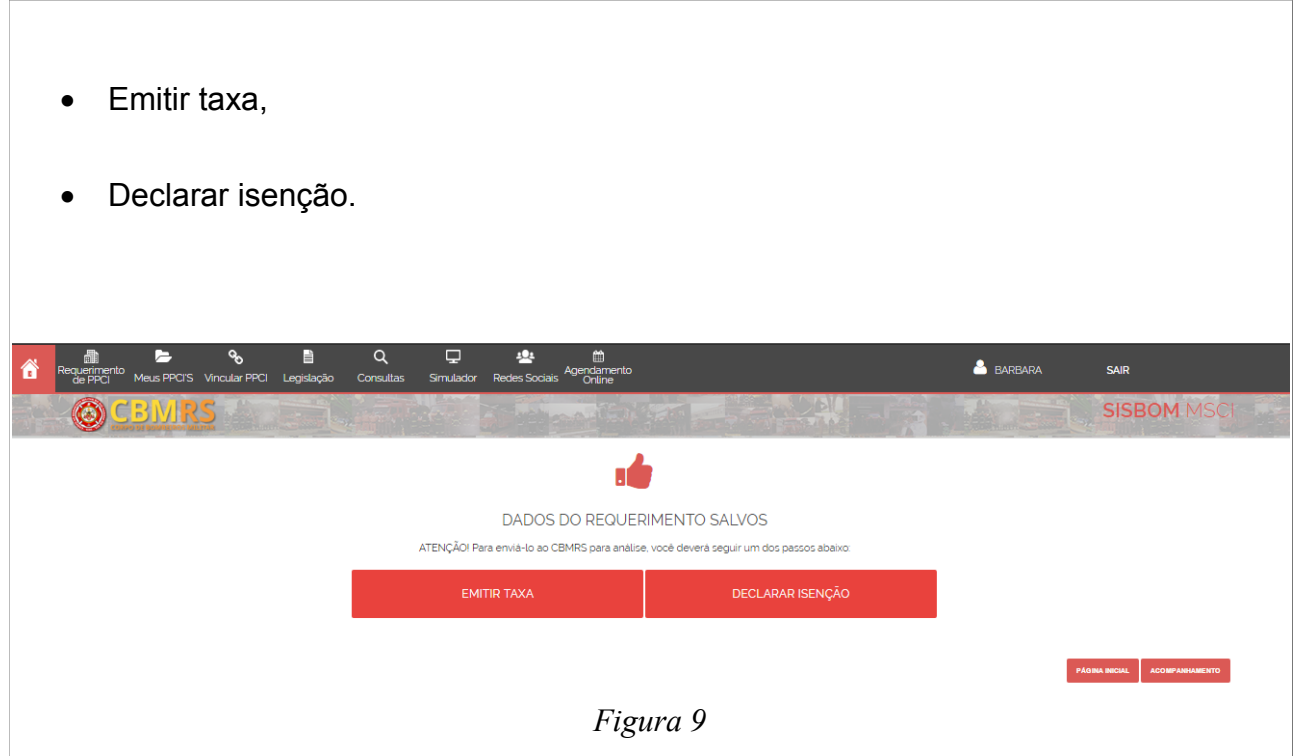

#### Emitir taxa:

Clique aqui e você direcionado à página oficial do Banco Banrisul, confira os dados e pressione o botão "emitir taxa". Imprima o boleto ou efetue o pagamento através do Home Banking ou Office Banking, como mostra a figura 10.

Atenção!!! Após compensação do pagamento, o vosso **Certificado de** Licenciamento do Corpo de Bombeiros Militar do RS será emitido e liberado para visualização/impressão.

Você poderá acompanhar o andamento de seu processo em CLCB > Acompanhamento.

Observação: O valor da taxa será de 10 UPF-RS. Valor este atualizado anualmente.

| EMITIR TAXA                                                                                                    | DADOS DO REQUERIMI                                | ENTO SALVOS                            |                              |
|----------------------------------------------------------------------------------------------------|---------------------------------------------------|----------------------------------------|------------------------------|
| do Banco Banrisul, deverá conferir os dados e<br>pressionar o botão "emitir taxa", Imprima o boleto<br>ou efetue o pagamento através do Home Banking          | ATENÇÃO! Para envià-lo ao CBMRS para anàlise, voc | tê deverá seguir um dos passos abaixo: | _                            |
| ou Office Banking,<br>Atenção!!! Após compensação do pagamento,<br>o vosso Certificado de Licenciamento do Corpo<br>de Bombeiros Militar do RS será emitido e | EMITIR TAXA                                       | DECLARAR ISENÇÃO                       |                              |
| liberado para visualização/impressão.<br>Você poderá acompanhar o andamento de<br>seu processo em CLCB > Acompanhamento.                                      |                                                   |                                        |                              |
| Observação: O valor da taxa será de um<br>homem-hora. Valor este atualizado anualmente.                                                                       |                                                   |                                        | PAGINA INICIAL ACOMPANHAMENT |

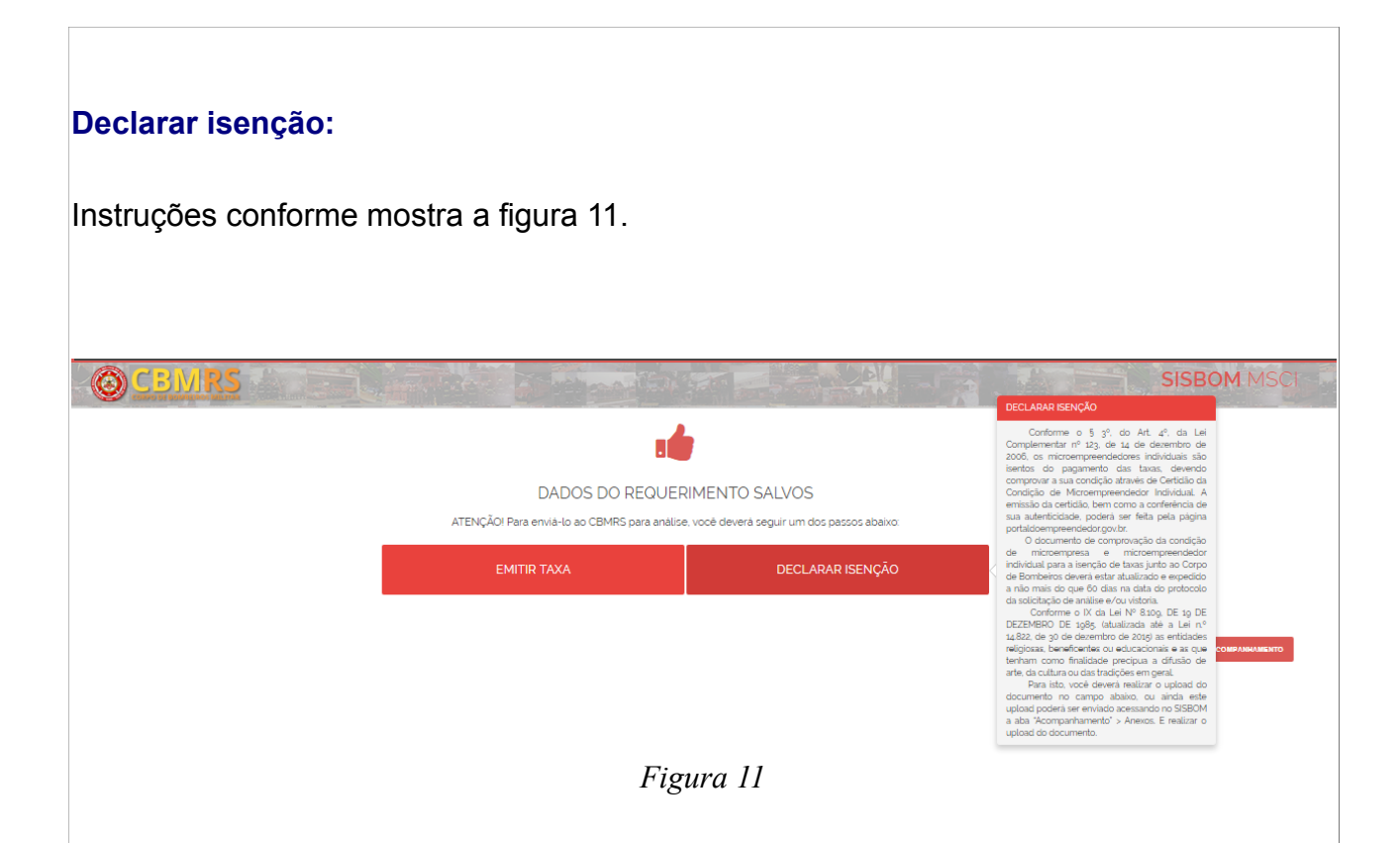

Conforme o § 3º, do Art. 4º, da Lei Complementar nº 123, de 14 de dezembro de 2006, os microempreendedores individuais são isentos do pagamento das taxas, devendo comprovar a sua condição através de Certidão da Condição de Microempreendedor Individual. A emissão da certidão, bem como a conferência de sua autenticidade, poderá ser feita pela página www.portaldoempreendedor.gov.br.

O documento de comprovação da condição de microempresa e microempreendedor individual para a isenção de taxas junto ao Corpo de Bombeiros deverá estar atualizado e expedido a não mais do que 60 dias na data do protocolo da solicitação de análise e/ou vistoria.

Para isto, você deverá realizar o *upload* do documento no campo abaixo, como mostra a figura 10, ou ainda este *upload* poderá ser enviado acessando no SISBOM a aba "Acompanhamento" > Anexos. E realizar o *upload* do documento.

| 画 <b>に</b> &                                                                                         |                                                                                                    | □ <u>*</u> ●±                                  | <b>A</b>                                                              |                                     |
|----------------------------------------------------------------------------------------------------|----------------------------------------------------------------------------------------------------|------------------------------------------------|-----------------------------------------------------------------------|-------------------------------------|
| R<br>DECLARAÇÃO DE ISENÇÃO                                                                           |                                                                                                    | Ŧ <b>ĕ</b>                                     |                                                                       |                                     |
| Texto de apoio de anexo                                                                              |                                                                                                    |                                                |                                                                       |                                     |
| Demonitorentes crass                                                                                 |                                                                                                    |                                                | CD.                                                                   |                                     |
| Requerimento: 15777<br>Município: Cidade Ga                                                          | aucha                                                                                                | CI<br>Proprieta                                | <b>lCB:</b><br>ário: Barbara                                          |                                     |
| Nome Fantasia: teste<br>Endereco: (95700-00                                                          | 00) Rua A (Principal), LOTEAMENTO V                                                                  | INHEDOS. 100 - LOTEAMENTO                      | VINHEDOS -                                                            |                                     |
| Nome do Anexo:                                                                                       |                                                                                                    |                                                |                                                                       |                                     |
| Avenuive:                                                                                            |                                                                                                    |                                                |                                                                       |                                     |
| NENHUM ARQUIVO SELECIONAE                                                                            | 0                                                                                                    |                                                | Carreg                                                                | ar                                  |
|                                                                                                    |                                                                                                    |                                                |                                                                       | _                                   |
|                                                                                                    |                                                                                                    |                                                |                                                                       | GRAVAR                              |
|                                                                                                    |                                                                                                    |                                                |                                                                       |                                     |
|                                                                                                    |                                                                                                    |                                                |                                                                       |                                     |
|                                                                                                    |                                                                                                    | Figura 12                                      |                                                                       |                                     |
|                                                                                                    |                                                                                                    |                                                |                                                                       |                                     |
|                                                                                                    |                                                                                                    |                                                |                                                                       |                                     |
|                                                                                                    | :e.                                                                                                  |                                                |                                                                       |                                     |
| FEGULIARIDADI                                                                                        |                                                                                                    |                                                |                                                                       |                                     |
|                                                                                                    |                                                                                                    |                                                |                                                                       |                                     |
| Quando a ocupação                                                                                    | for depósitos/arma                                                                                   | azéns, deverá ir                               | nformar:                                                              |                                     |
|                                                                                                    |                                                                                                    |                                                |                                                                       |                                     |
| a) O tipo do material;                                                                               |                                                                                                    |                                                |                                                                       |                                     |
|                                                                                                    |                                                                                                    |                                                |                                                                       |                                     |
| h) A altura de armaze                                                                                | enamento (em met                                                                                     | ros)                                           |                                                                       |                                     |
|                                                                                                    |                                                                                                    | 100).                                          |                                                                       |                                     |
|                                                                                                    |                                                                                                    | · · · · · · · · · ·                            |                                                                       |                                     |
| Observação: Poderá                                                                                   | escolher mais de                                                                                     | e um tipo de r                                 | naterial, clicando em                                                 | i "+, adiciona                      |
| material", como most                                                                                 | ra a figura 13.                                                                                      |                                                |                                                                       |                                     |
|                                                                                                    | -                                                                                                    |                                                |                                                                       |                                     |
|                                                                                                    |                                                                                                    |                                                |                                                                       |                                     |
|                                                                                                    |                                                                                                    |                                                |                                                                       |                                     |
| Nome do proprietário'                                                                                |                                                                                                    |                                                |                                                                       |                                     |
| SD BÅRBARA<br>CPF do proprietàrio"                                                                   | Telefone'                                                                                            |                                                | Email                                                                 |                                     |
| 022.857.860-42                                                                                       | (51) 3327-2154                                                                                       |                                                | BARBARA_HEMANN@HOTMAILCOM                                             |                                     |
| Nº do Cadastro Nacional de Atividades Econômicas - C                                                 | NAE (Ocupação)                                                                                       |                                                |                                                                       |                                     |
| 5211-7/99 - Depósitos de mercadorias para terceir<br>Material                                        | os, exceto armazéns gerais e guarda-móveis 🗴<br>Altura de armazenamen                                | to (em metros)                                 | Carga de incêndio                                                     | 0                                   |
| AÇÚCAR                                                                                               | • 1                                                                                                  |                                                | I - BAIXO (ATÉ 300 MJ/M <sup>2</sup> )                                |                                     |
| Área total edificada Número de p                                                                     | wimentos                                                                                             | Instalação de GLP                              | Subsolo                                                               | + ADICIONAR MATERIAL                |
|                                                                                                    | 0 2                                                                                                  | NÃO POSSUO                                     | • 💿 NÃO POSSUO                                                        | • @                                 |
| TERMO DE RESONSABILIDADE E COMPROMISSO                                                               | DO PROPRIETÁRIO E/OU RESPONSÁVEL PELO US                                                             | 60 da edificação ou áre <u>a de Risco de I</u> | NCÊNDIO                                                               |                                     |
| Declaro que as informações prestadas para o car<br>que a edificação ou área de risco de incândio co  | lastramento do Certificado de Licenciamento do C<br>enguadra no Art. 4: 6 2: da Lai Complemento no 2 | Corpo de Bombeiros - CLCB são exatas e ve      | rdadeiras, sob pena de responsabilização nas esferas adn<br>Iterações | ninistrativa, civil e penal. Afirmo |
| Que a cumulação ou area de risco de incendilo se<br>Declaro que as medidas de segurança contra incêr | idio estão dimensionadas e instaladas na edificação o                                                | ou área de risco de incêndio identificada, cur | moringo fielmente o previsto no Anexo "D", da Resolução Têci          | nica CBMRS n.º 05, Parte            |
|                                                                                                    |                                                                                                    | Figura 13                                      |                                                                       |                                     |
|                                                                                                    |                                                                                                    | 0                                              |                                                                       |                                     |
|                                                                                                    |                                                                                                    |                                                |                                                                       |                                     |

Quando o endereço informado, já possuir um CLCB válido:

a) O SISBOM-MSCI alertará o usuário, como mostra a figura 14, com a seguinte mensagem:

"Identificamos a existência de outro CLCB cadastrado no endereço informado. Para prosseguir, será necessário informar a chave de acesso do CLCB anterior."

Esta chave de acesso é um código para validar a vinculação do PPCI/PSPCI/CLCB ao seu login de usuário.

A respectiva chave é encontrada nos documentos anteriores emitidos. Caso não obtenha acesso à nenhuma documentação emitida anteriormente, favor dirigir-se até a Unidade de Bombeiro de sua localidade, munido de documentação comprobatória do vínculo de propriedade ou responsabilidade pelo uso da edificação, bem como munido de documento oficial com foto (pessoa física).

| CERTIFICADO DE LICENCIAMENTO DO CORPO DI                                                                                                    | BOMBEIROS                                                                                                    |        |
|----------------------------------------------------------------------------------------------------|----------------------------------------------------------------------------------------------------|--------|
| 06 - Identificamos a existência de outro CLCB no endereço informado. Pa<br>respectiva chave de acesso por gentileza, dirigir-se até a Unidade Bomb<br>propriedade do imóvel ou com procuração do proprietário. | a prosseguir será necessário informar a chave de acesso do CLCB anterior. Para obten<br>iro na qual o processo está protocolado, munido de documentação comprobatória da | ção da |
| Chave de acesso'                                                                                                    | VALIDAR                                                                                                    |        |
|                                                                                                    |                                                                                                    |        |
| LESTE 31 DE OUTOBRO                                                                                                    |                                                                                                    |        |
| Nome fantasia'                                                                                                    | CNPI                                                                                                    |        |

Figura 14

Quando o endereço informado, já possui um PPCI/PSPCI cadastrado, e estiver vinculado ao login de outro usuário:

 a) O SISBOM-MSCI alertará o usuário, como mostra a figura 15, com a seguinte mensagem:

"Este PPCI/PSPCI/CLCB está cadastrado com o login de outro usuário. Para realizar esta alteração você deverá dirigir-se até a Unidade de Bombeiro de seu município e solicitar a chave de acesso para que então possa tramitá-lo!"

Esta chave de acesso é um código para validar a vinculação do PPCI/PSPCI/CLCB ao

seu login de usuário.

A respectiva chave é encontrada nos documentos anteriores emitidos. Caso não obtenha acesso à nenhuma documentação emitida anteriormente, favor dirigir-se até a Unidade de Bombeiro de sua localidade, munido de documentação comprobatória do vínculo de propriedade ou responsabilidade pelo uso da edificação, bem como munido de documento oficial com foto (pessoa física).

| Requerimento<br>de PPCI Me                                                                                                    | us PPCI'S Vincu                                               | No. Ilar PPCI I      | Legislação               | Consultas                                                | Simulador      | Redes Socia        | Agendamento<br>s Online |                 | A BARE     | BARA           | SAIR  |
|----------------------------------------------------------------------------------------------------|---------------------------------------------------------------|----------------------|--------------------------|----------------------------------------------------------|----------------|--------------------|-------------------------|-----------------|------------|----------------|-------|
|                                                                                                    | MIRS<br>MIDELINOS MILLIPAR                                    |                      |                          |                                                          |                |                    | and the                 |                 |            | SISBO          | M MSC |
| CERTIFICADO                                                                                                    | DE LICEN                                                      | CIAMEN               | ITO DO C                 | ORPO DE                                                  | BOMBEI         | ROS                |                         |                 |            |                |       |
| 07 - Este PPCI/PS                                                                                                    | PCI está cadastra                                             | ado com o lo         | ogin de outro            | usuário.                                                 |                | unicípio e solicit | ar a chave de acc       | eso para dua d  | ontão poco | a tramitá Ial  |       |
| Para reauzar esta                                                                                                    | alleração voce di                                             | evera dirigir-       | -se ale a Unic           | iade de Bombe                                            | eiro de seu mu |                    | ai a criave de act      | .350 para que t | entao poss | a tramita-to:  |       |
| Razão Social'                                                                                                    | alleraçao voce di                                             | evera dingir-        | -se ale a Unic           | iade de Bombe                                            | eiro de seu mu |                    | ar a chave de act       | .330 para que t | entao poss |                |       |
| Razão Social'                                                                                                    | ) BÁRBARA - CC                                                | )MANDO D             | o corpo de               | E BOMBEIROS                                              | eiro de seu mu |                    | ar a chave de ace       |                 | entao poss |                | 0     |
| Razão Social<br>TESTE DSPCI - SI<br>Nome fantasia                                                                                  | ) BÁRBARA - CC                                                | )MANDO D             | o corpo de               | E BOMBEIROS                                              |                | NPJ                |                         | sso para que c  | entao poss |                | 0     |
| Razão Social'<br>TESTE DSPCI - SI<br>Nome fantasia'<br>TESTE DSPCI - SI                                                            | ) BÀRBARA - CC                                                | )MANDO D<br>)MANDO D | o corpo de               | E BOMBEIROS                                              |                | NPJ                |                         |                 |            | a u armita-to: | 0     |
| Razão Social'<br>TESTE DSPCI - SE<br>Nome fantasia'<br>TESTE DSPCI - SE                                                            | ) BÁRBARA - CC                                                | DMANDO D             | O CORPO DE               | E BOMBEIROS                                              |                | NPJ                |                         |                 |            | a u armita-to: | Ø     |
| Para reauzar estă<br>Razão Social'<br>TESTE DSPCI - SI<br>Nome fantasia'<br>TESTE DSPCI - SI<br>Municipio'                         | ) BÁRBARA - CC                                                | )MANDO D             | O CORPO DE<br>O CORPO DE | E BOMBEIROS<br>E BOMBEIROS<br>gradouro'                  |                | NB)                |                         |                 |            | Número'        |       |
| Ara reauzar esta<br>Razão Social'<br>TESTE DSPCI - SI<br>Nome fantasia'<br>TESTE DSPCI - SI<br>Município'<br>CIDADE GAUCHA         | ) BÁRBARA - CC                                                | )MANDO D             |                          | E BOMBEIROS<br>E BOMBEIROS<br>gradouro'<br>05700-000) SA |                | NPJ                |                         |                 |            | Número'<br>666 |       |
| Ara reauzar esta<br>Razão Social'<br>TESTE DSPCI - SI<br>Nome fantasia'<br>TESTE DSPCI - SI<br>Município'<br>CIDADE GAUCHA<br>CEP' | D BÁRBARA - CC<br>D BÁRBARA - CC<br>D BÁRBARA - CC<br>Báirro' | DMANDO D             |                          | E BOMBEIROS<br>E BOMBEIROS<br>gradouro'<br>35700-000) SA |                | NPJ                | RITO                    |                 |            | Número'<br>666 | @     |

ıg

Quando o endereço informado, já possui um PPCI/PSPCI cadastrado, e estiver vinculado ao seu login:

a) O SISBOM-MSCI alertará o usuário, como mostra a figura 16, com a seguinte mensagem:

"Informo que de acordo com o que me faculta o item 7.3 da Resolução Técnica CBMRS nº 05 – Parte 02/2016, regularizarei a edificação ou área de risco de incêndio qualificada no capítulo 1, mediante cadastro para Certificado de Licenciamento do Corpo de Bombeiros – CLCB, tendo ciência que o processo anterior será inativado."

| Requerimento<br>de PPCI Meus                                                                                            | 🖙 🗞 🗎<br>; PPCI'S Vincular PPCI Legislaçã                                    | Q 🖵<br>o Consultas Simulad                                 | et an an an an an an an an an an an an an                                                                   | 🐣 Tessste 🛛 S                                                 | SAIR       |
|----------------------------------------------------------------------------------------------------|------------------------------------------------------------------------------|------------------------------------------------------------|----------------------------------------------------------------------------------------------------|---------------------------------------------------------------|------------|
|                                                                                                    |                                                                              |                                                            |                                                                                                    | SISBOM                                                        | MSCI       |
| CERTIFICADO                                                                                                    | DE LICENCIAMENTO DO                                                          | O CORPO DE BOMB                                            | EIROS                                                                                                    |                                                               |            |
| Informo que, de capítulo 1, median                                                                                      | e acordo com o que me faculta o ite<br>ite cadastro para Certificado de Lice | em 7.3 da Resolução Técnica (<br>nciamento do Corpo de Bom | CBMRS nº 05 – Parte 02/2016, regularizarei a edifica<br>beiros – CLCB, tendo ciência que o processo anterio | ição ou área de risco de incêndio quali<br>or será inativado. | ificada no |
|                                                                                                    |                                                                              |                                                            |                                                                                                    |                                                               |            |
|                                                                                                    |                                                                              |                                                            | PROSSEGUIR                                                                                                  |                                                               |            |
|                                                                                                    |                                                                              |                                                            | PROSSEGUIR                                                                                                  |                                                               |            |
|                                                                                                    |                                                                              |                                                            | PROSSEGUIR                                                                                                  |                                                               |            |
| Razão Social'                                                                                                    |                                                                              |                                                            | PROSSEGUIR                                                                                                  |                                                               | 0          |
| Razão Social<br>EXEMPLO SISBOM                                                                                          |                                                                              |                                                            | CNDI                                                                                                    |                                                               | 0          |
| Razão Social'<br>EXEMPLO SISBOM<br>Nome fantasia'<br>EXEMPLO SISBOM                                                     |                                                                              |                                                            | CNPJ                                                                                                    |                                                               | 0          |
| Razão Social"<br>EXEMPLO SISBOM<br>Nome fantasia"<br>EXEMPLO SISBOM                                                     |                                                                              |                                                            | CNPJ                                                                                                    |                                                               | 0          |
| Razão Social"<br>EXEMPLO SISBOM<br>Nome fantasia"<br>EXEMPLO SISBOM                                                     |                                                                              |                                                            | CNPJ                                                                                                    |                                                               | 0          |
| Razão Social"<br>EXEMPLO SISBOM<br>Nome fantasia"<br>EXEMPLO SISBOM<br>Município"                                       |                                                                              | Logradouro"                                                |                                                                                                    | Número'                                                       | •          |
| Razão Social'<br>EXEMPLO SISBOM<br>Nome fantasia'<br>EXEMPLO SISBOM<br>Município'<br>CIDADE GAUCHA                      | Bairro'                                                                      | Logradouro'<br>(95700-000) RUA AL\                         |                                                                                                    | Número'<br>148                                                | •          |
| Razão Social'<br>EXEMPLO SISBOM<br>Nome fantasia'<br>EXEMPLO SISBOM<br>Municipio'<br>CIDADE GAUCHA<br>2EP'<br>05700-000 | Bairro'                                                                      | Logradouro'<br>(95700-000) RUA ALV                         | CNPJ                                                                                                    | Número'<br>148                                                | •          |
| Razão Social'<br>EXEMPLO SISBOM<br>Nome fantasia'<br>EXEMPLO SISBOM<br>Município'<br>CIDADE GAUCHA<br>CEP'<br>95700-000 | Bairro'<br>TRANCREDO NEVES                                                   | Logradouro*<br>(95700-000) RUA ALV                         | CNPJ                                                                                                    | Número*<br>148                                                | ©          |
| Razão Social'<br>EXEMPLO SISBOM<br>Nome fantasia'<br>EXEMPLO SISBOM<br>Município'<br>CIDADE GAUCHA<br>CEP'<br>95700-000 | Bairro'<br>TRANCREDO NEVES                                                   | Logradouro'<br>(95700-000) RUA ALV                         | CNPJ                                                                                                    | Número*<br>148<br>•                                           | ©          |
| Razão Social'<br>EXEMPLO SISBOM<br>Nome fantasia'<br>EXEMPLO SISBOM<br>Município'<br>CIDADE GAUCHA<br>CEP'<br>95700-000 | Bairro'<br>TRANCREDO NEVES                                                   | Logradouro'<br>(95700-000) RUA ALV                         | CNPJ                                                                                                    | Nùmero*<br>148                                                |            |

## ACOMPANHAMENTO DE CLCB

Após cadastro do(s) Certificado(s) de Licenciamento, o usuário poderá consultar o andamento das solicitações, dentre outras funcionalidades que serão evidenciadas abaixo, como mostra a figura 16.

|                                                                                                    | MCCI |  |  |  |  |  |  |  |  |
|----------------------------------------------------------------------------------------------------|------|--|--|--|--|--|--|--|--|
|                                                                                                    | Mag  |  |  |  |  |  |  |  |  |
| CERTIFICADO DE LICENCIAMENTO DO CORPO DE BOMBEIROS - CLCB                                                                                                    |      |  |  |  |  |  |  |  |  |
| Prezados usuários,                                                                                                    |      |  |  |  |  |  |  |  |  |
| O Corpo de Bombeiros Militar na busca incessante de aprimoramento do Sistema Integrado de Serviços de Bombeiro – Módulo de Segurança Contra Incêndio, SISBOM-MSCI e da excelência do serviço prestado à sociedade gaúcha, através da Resolução Técnica CBMRS nº 05 – Parte 02, normatiza a figura do CLCB.                                                                                                    |      |  |  |  |  |  |  |  |  |
| Este Certificado é destinado à edificações com baixo potencial de risco de incêndio, e que atendam os seguintes requisitos.                                                                                                    |      |  |  |  |  |  |  |  |  |
| <ul> <li>a. ter area total de alé 200 m<sup>2</sup>;</li> <li>b. possuir ade 2 pasimentos</li> <li>c. por classificada quanto a carga de incéndio com risco baixo ou médio, conforme as Tabelas constantes em Decreto Estadual;</li> <li>d. não se enquadrar no grupos F, que possui classificação quanto a carga de incéndio com risco médio e alto, e nos grupos G. L. e. M. conforme as Tabelas constantes em Decreto Estadual;</li> <li>e. não possuir deposito ou áreas de manipulação de combustiveis, inflaméveis, explosivos ou substâncias com alto potencial lesivo à saúde humana, ao meio ambiente ou ao patrimônio, tais como peróxidos orgânicos, substâncias oxidantes, substâncias coistantes, substâncias realobitavas;</li> <li>f. não possuir mais de 26 lóg de GLP.</li> <li>g. não possuir subsolo com área superior a 50 m<sup>2</sup>.</li> </ul> |      |  |  |  |  |  |  |  |  |
| 22 Aplica-se o disposto no item 21 as partes de uma mesma edificação com isolamento de risco, desde que estes espaços possuam área de até 200 m <sup>2</sup> , acessos independentes e que atendam as alineas b, c, d, e, f, g do referido dispositivo.<br>221 Para haver o isolamento de risco, a ocupação deverá cumprir as exigências constantes no Anexo DDD.                                                                                                    |      |  |  |  |  |  |  |  |  |
| Para realizar o cadastramento, todas as medidas de segurança contra incêndio previstas pela RTCBMRS nº 5 - Parte 02/2016, já deverão estar instaladas na edificação ou àrea de risco de incêndio.                                                                                                    |      |  |  |  |  |  |  |  |  |
|                                                                                                    |      |  |  |  |  |  |  |  |  |
|                                                                                                    |      |  |  |  |  |  |  |  |  |
| CERTIFICADO DE DICENCIAMENTO CENTIFICADO DE DICENCIAMENTO                                                                                                    |      |  |  |  |  |  |  |  |  |
| Figura 17                                                                                                    |      |  |  |  |  |  |  |  |  |

Após clicar em "Acompanhar Certificado de Licenciamento", será direcionado a uma nova tela, a qual descreverá os itens que poderão ser digitados para consulta, ou caso preferir poderá clicar em "Buscar Todos", como mostra a figura 17.

| © CBMRS                |                | SISBOM MSCI             |
|------------------------|----------------|-------------------------|
| MEUS CLCBS             |                |                         |
| Número do Requerimento | Número do CLCB | Municipio               |
| Razão Social           |                | Nome Fantasia           |
| Status<br>SELECIONE    |                | - BUIEGAR TODOS BUIEGAR |

Figura 18

A seguir, aparecerão listados todos os CLCB cadastrados no login do usuário, como elucida a imagem 18.

|   | <u>©</u>     | BMIRS                                                                    |               |      |                       |          | SISB                 | OM MSCI       |
|---|--------------|--------------------------------------------------------------------------|---------------|------|-----------------------|----------|----------------------|---------------|
| M | IEUS CLC     | 35                                                                       |               |      |                       |          | CADA STRAR CL        | CB PE SQUISAR |
|   | Requerimento | Razão Social                                                             | Município     | CLCB | Batalhão de Bombeiros | Status   | Data/Hora de Criação | Movimentações |
|   | 15756        | teste                                                                    | Cidade Gaucha | -    | Cidade Gaúcha         | Rascunho | 14/10/2016 18:16     | •             |
|   | 15757        | 12121515                                                                 | Cidade Gaucha | -    | Cidade Gaúcha         | Rascunho | 14/10/2016 19:01     | •             |
|   | 15758        | CORPO DE BOMBEIROS MILITAR DO RS                                         | Cidade Gaucha | -    | Cidade Gaúcha         | Rascunho | 14/10/2016 19:06     | •             |
|   | 15763        | TESTE DEPARTAMENTO DE SEGURANÇA, PREVENÇÃO E PROTEÇÃO CONTRA INCÊNDIOS   | Cidade Gaucha | -    | Cidade Gaúcha         | Rascunho | 20/10/2016 15:32     | \$            |
|   | 15764        | teste 2 departamento de segurança, prevenção e proteção contra incêndios | Cidade Gaucha | -    | Cidade Gaúcha         | Rascunho | 20/10/2016 16:04     | 0             |
|   |              |                                                                          |               |      |                       |          |                      |               |

Figura 19

Clicando na engrenagem de cada cadastro, como mostra a figura 19, o usuário terá a seu dispor:

a) Histórico;

b) RT CBMRS nº 05 – Parte 02/2016;

c) Anexo D da RT CBMRS nº 05 – Parte 02/2016;

d) Gerar taxa;

e) Declarar isenção;

f) Solicitar CLCB.

Importante! O Corpo de Bombeiros Militar somente receberá a solicitação, após o usuário externo clicar em "Solicitar CLCB".

Porto Alegre, RS, 07 de novembro de 2016.

#### MEMBROS DA DSPCI – COMANDO DO CORPO DE BOMBEIROS MILITAR

JEFERSON FRANCISCO ECCO Maj QOEM – Diretor da DSPCI EDUARDO **ESTEVAM** CAMARGO RODRIGUES Maj QOEM – Sub Diretor da DSPCI

**BÁRBARA** CASSIANE SILVA HEMAN Sd QPM-2 – Aux. da DSPCI

#### COMANDANTE CBMRS

#### ADRIANO <u>KRUKOSKI</u> FERREIRA Cel QOEM